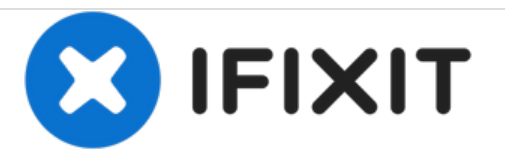

# Remplacement du clavier du Gateway NV52

Ce tutoriel vous apprendra comment remplacer le clavier.

Rédigé par: Tim En

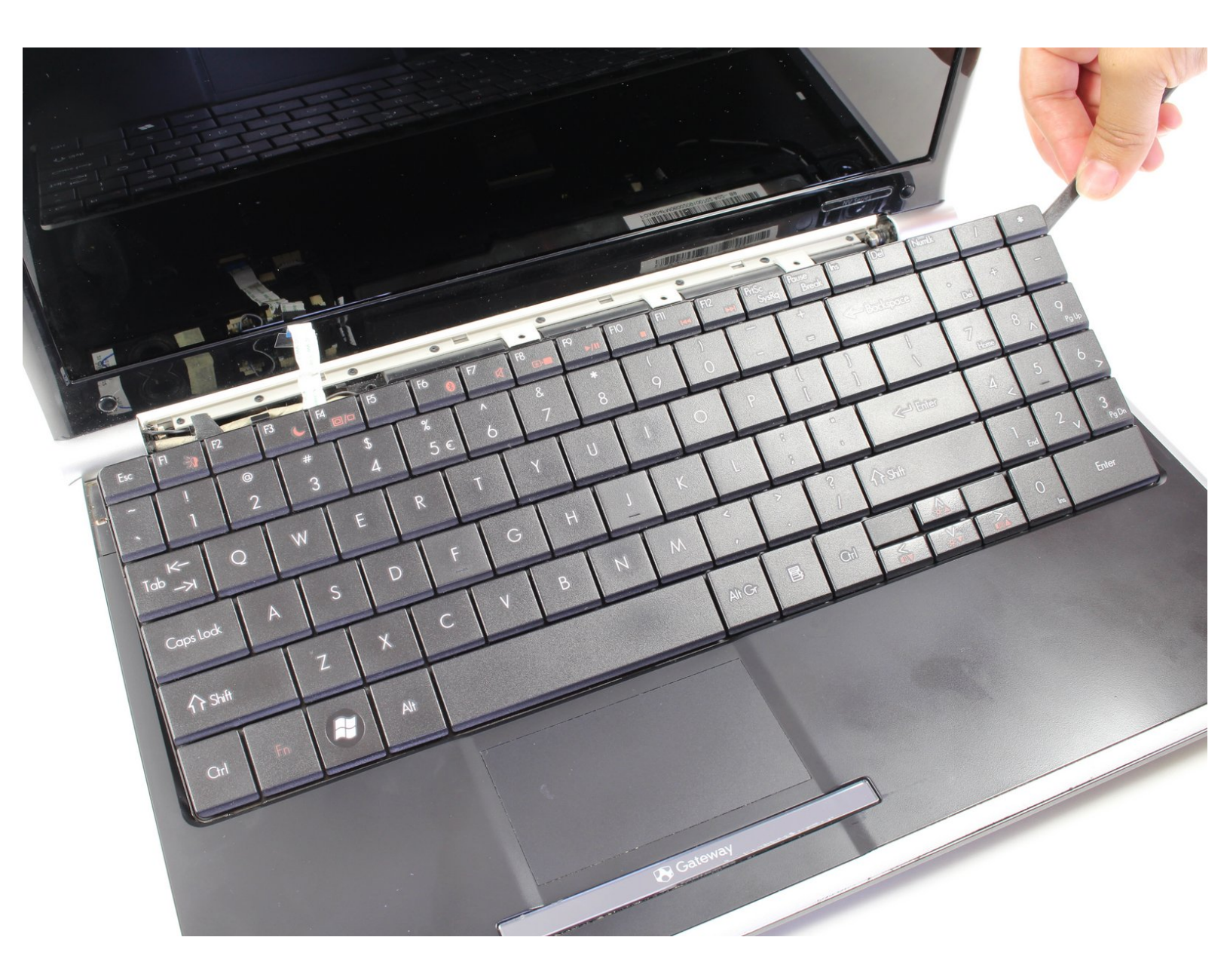

## INTRODUCTION

Il faudra retirer le pack de batterie afin de pouvoir accéder au clavier.

## **OUTILS:**

- Phillips 0 Screwdriver (1)
- Heavy-Duty Spudger (1)

#### Étape 1 — Batterie

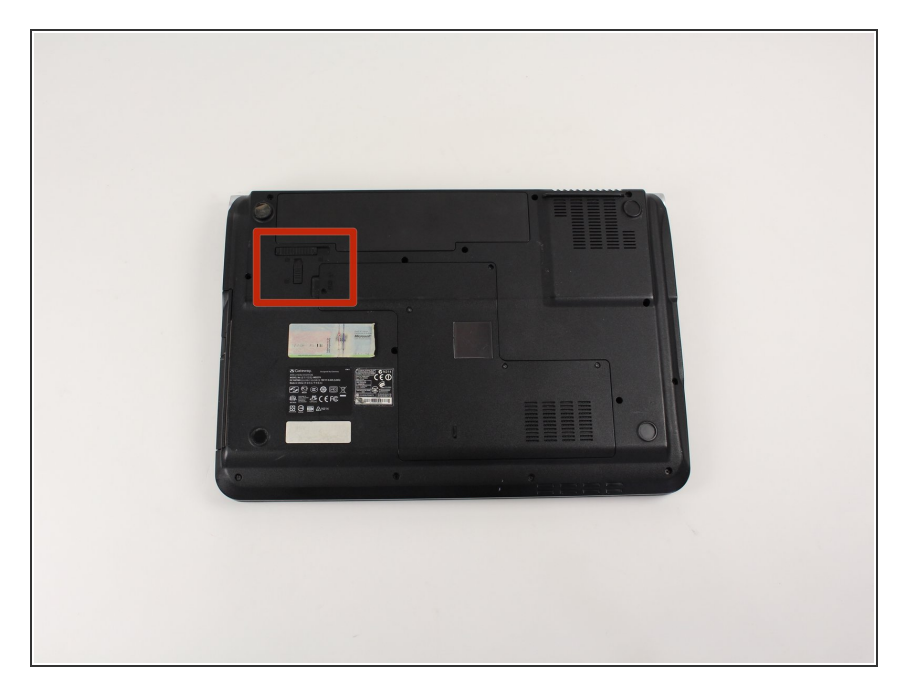

- Retournez l'ordinateur portable de sorte que les étiquettes et le codebarre soient face à vous.
- Repérez le loquet dans le coin supérieur gauche.

## Étape 2

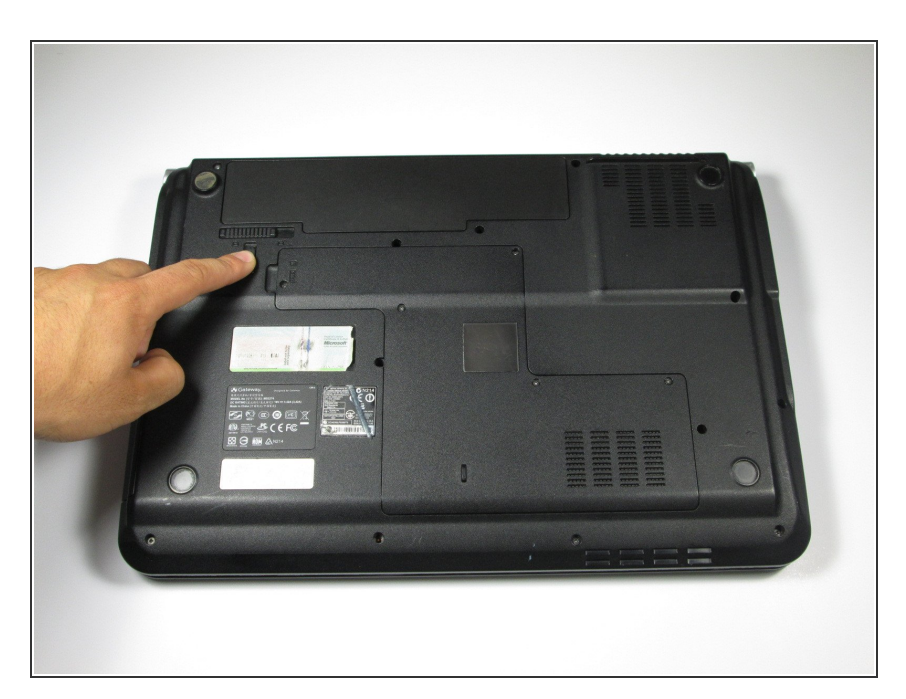

 Pour déverrouiller la batterie, faites glisser le loquet vertical vers le bas là ou il y a un symbole déverrouillage.

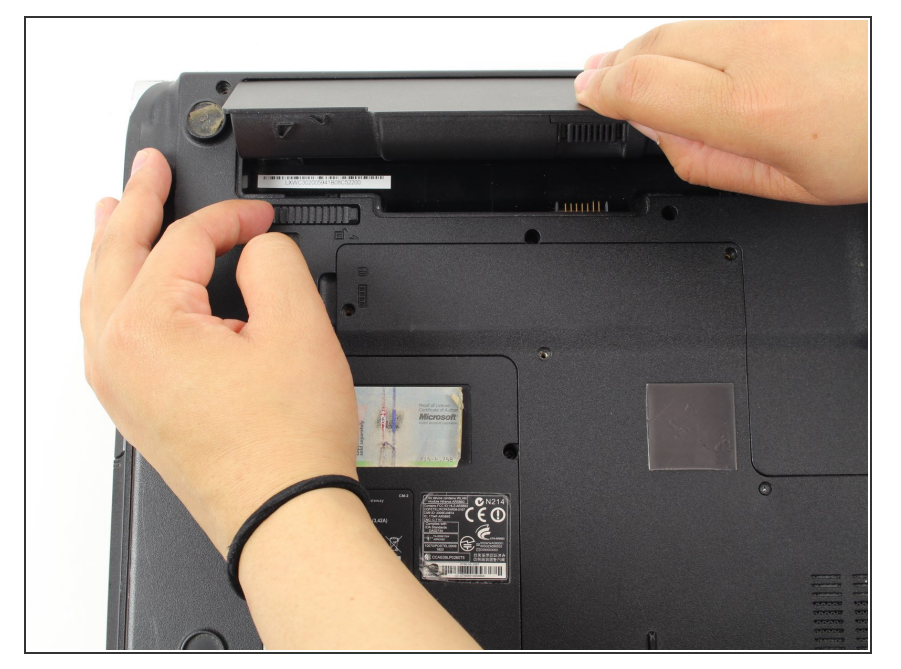

 Faites glisser le loquet horizontal vers la droite pour détacher le pack de batterie.

### Étape 4 — Clavier

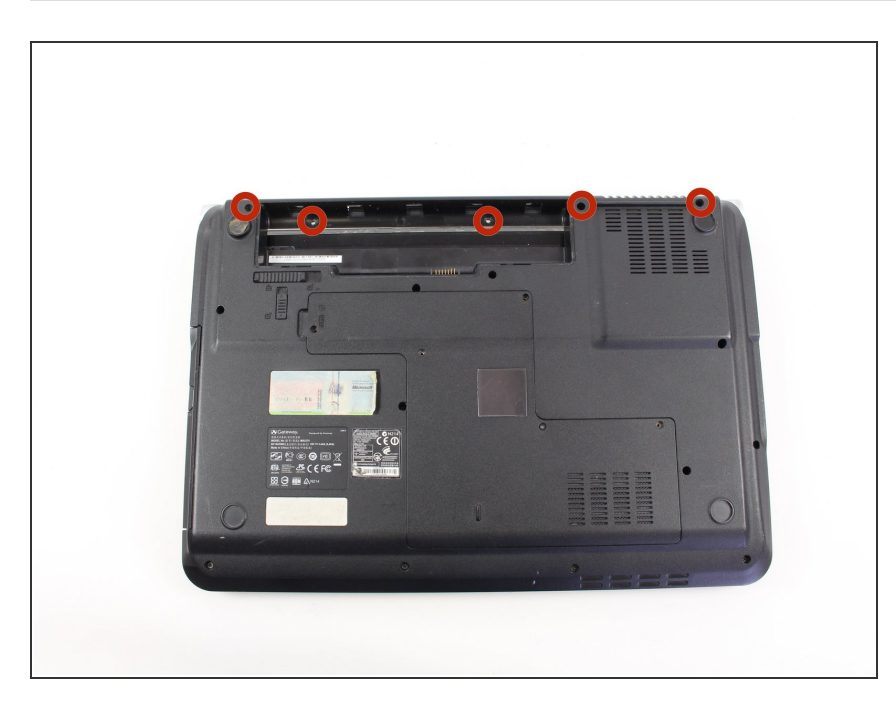

 Retirez les cinq vis cruciforme de 7,14 mm situées sous la batterie et dans les deux coins supérieur à l'aide d'un tournevis cruciforme.

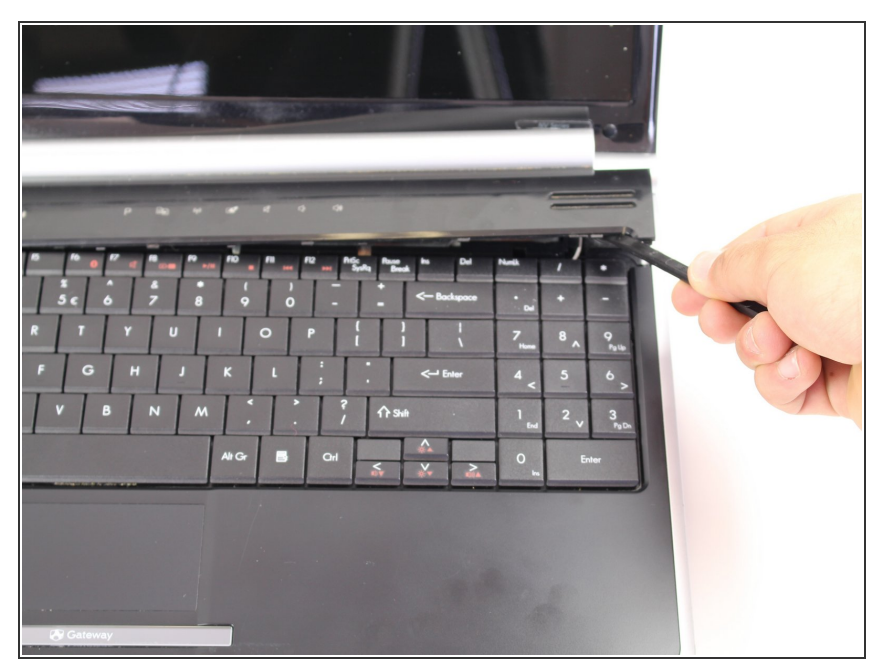

- Retournez l'appareil de sorte que le clavier et l'écran soit face à vous.
- Soulevez le cache de la carte électronique du bouton multimédia à l'aide d'un spudger robuste.
  Appliquez une force minimale vers le haut sur le cache de la carte du bouton multimédia dans le coin inférieur droit. En commençant par la droite, soulevez progressivement le cache vers le bord gauche jusqu'à ce qu'il soit complètement séparé.
- Ne soulevez pas trop le cache de la carte électronique du bouton multimédia, elle est connectée à la carte mère. Retournez le cache sur le clavier.

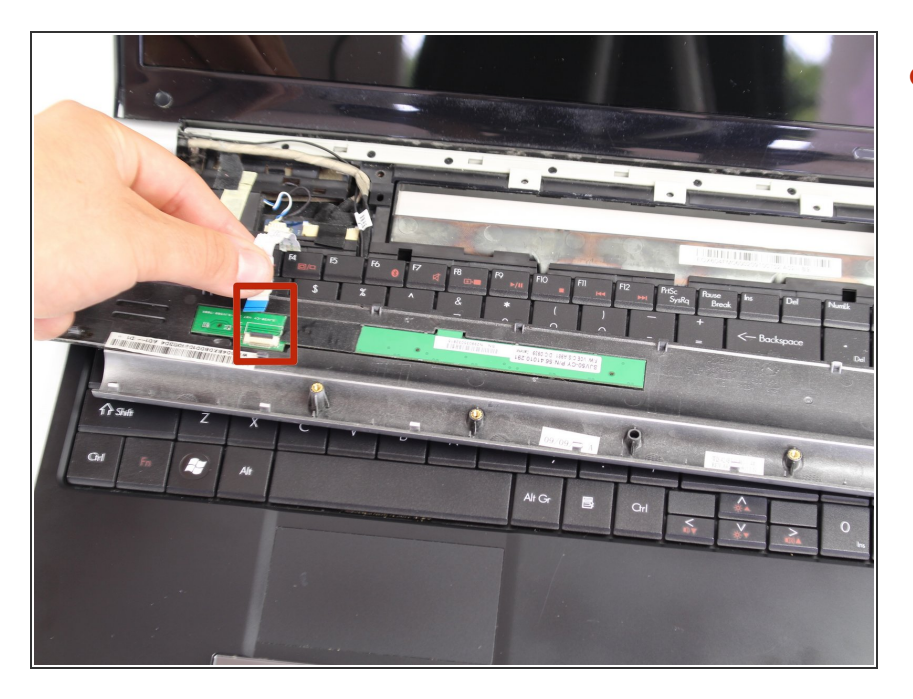

 Debranchez le câble en déverouillant le loquet de verrouillage noir en le soulevant en un angle de 90 degrés, et en tirant légèrement le cable hors du connecteur.

## Étape 7

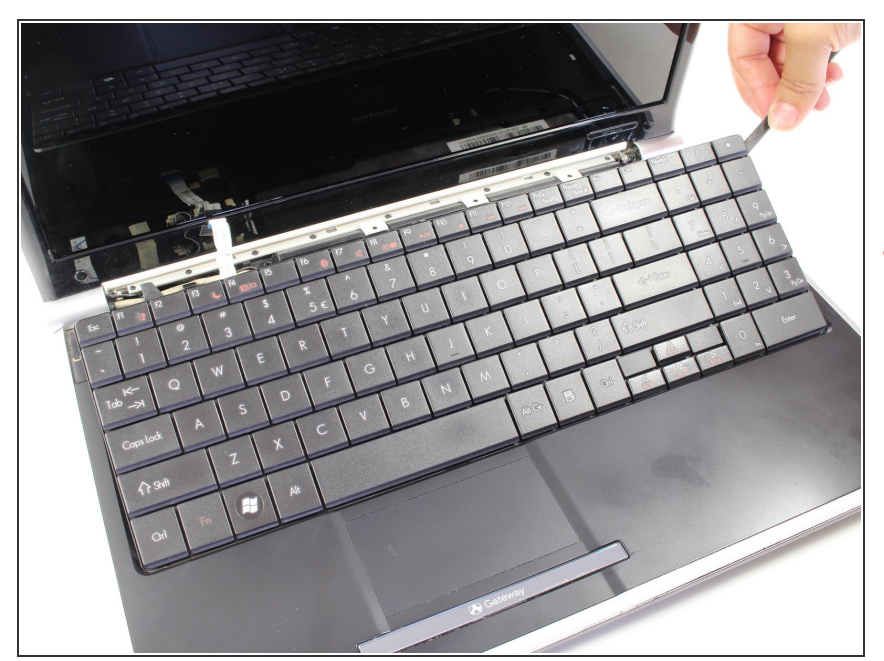

- Soulevez le clavier avec le spudger. Retournez le clavier de sorte qu'il soit face à sa base.
- Le clavier est toujours branché, n'essayez pas de retirer le clavier de l'ordinateur portable, pour le moment.

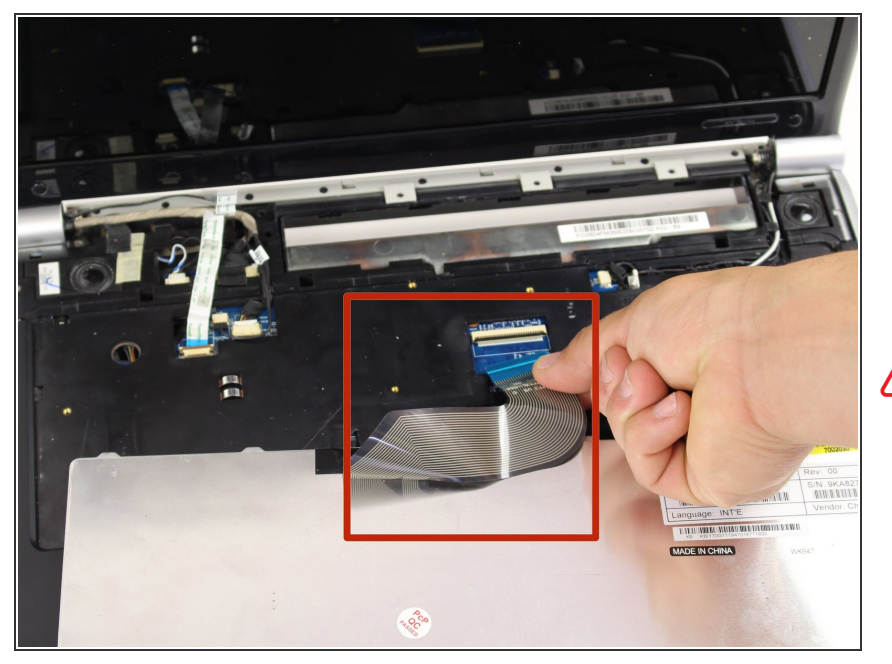

- Débranchez le câble en déverouillant le loquet de verrouillage marron en le soulevant en un angle de 90 degrés et en retirant légèrement le câble du connecteur.
- Ne forcez pas trop sur le loquet de verrouillage, car un connecteur endommagé provoquerait un disfonctionnement du clavier.
  - Retirez le clavier et placez le dans un endroit propre et sec.

Pour remonter votre appareil, suivez ces instructions dans l'ordre inverse.